Guía para consultar y descargar la Boleta de Evaluación y el Certificado, correspondientes al ciclo escolar 2019-2020 para estudiantes de Educación Básica en la Ciudad de México

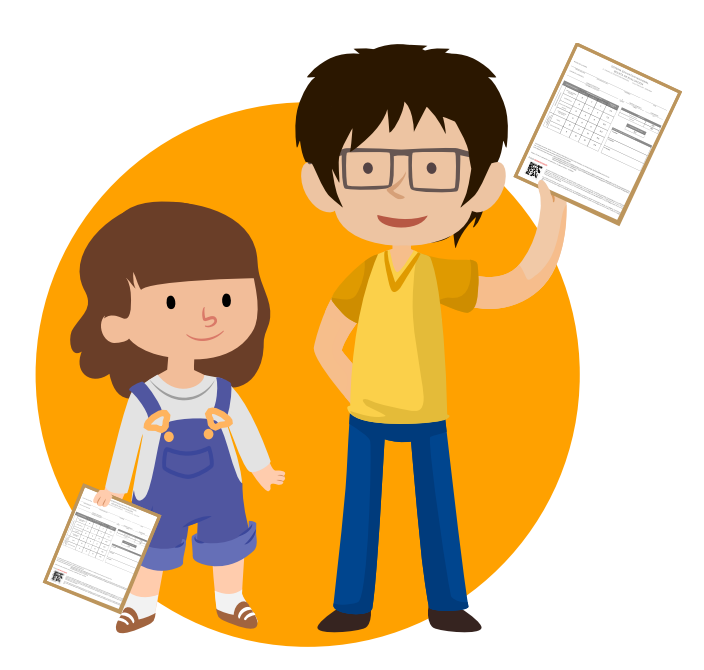

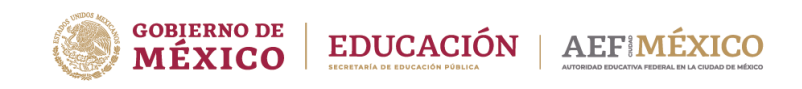

gob.mx/aefcm

Ingrese a la página de la AEFCM. <u>https://www.gob.mx/aefcm</u>

# 2 Dé clic en "Consulta tu Boleta y Certificado del ciclo escolar 2019 - 2020".

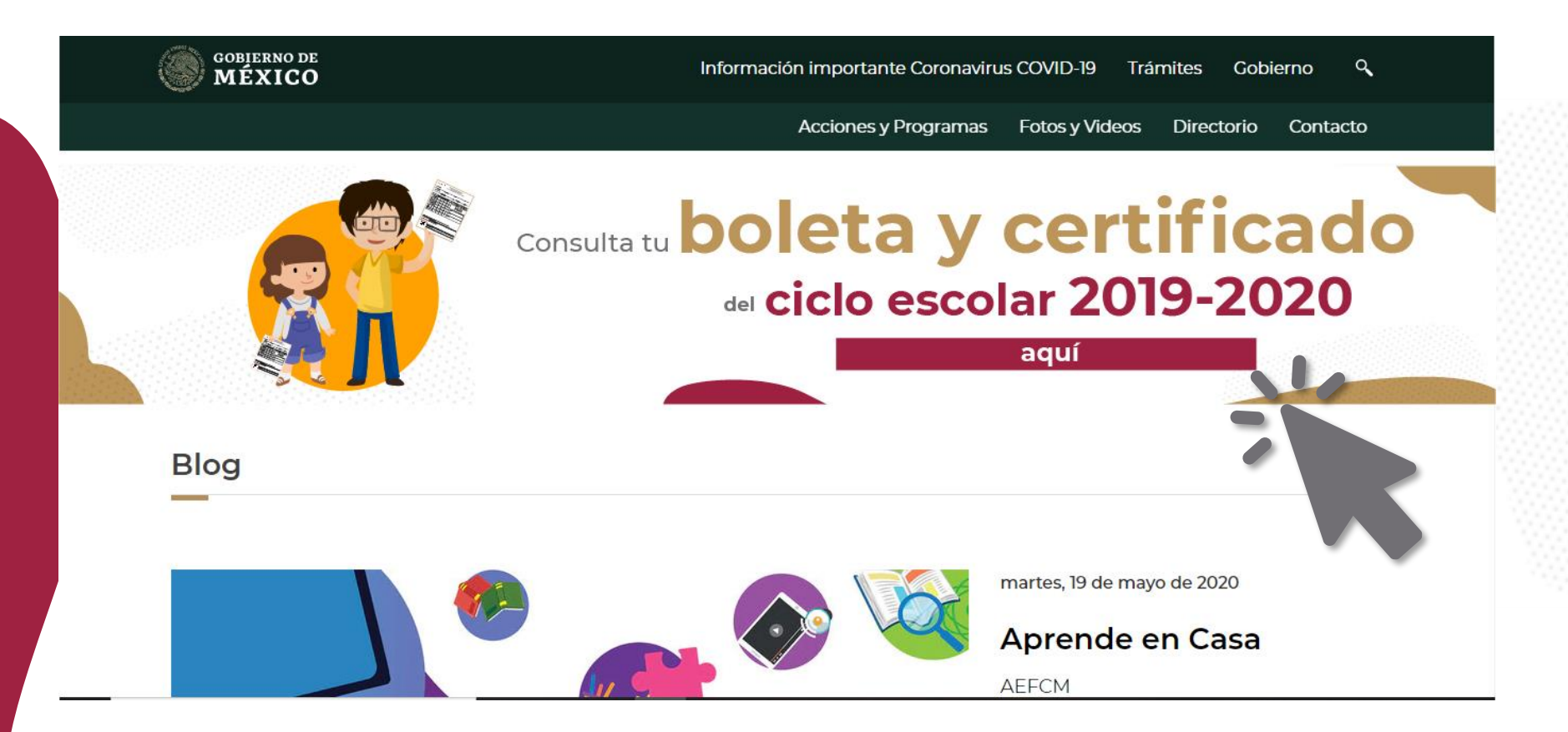

## Consulta y descarga de la Boleta de Evaluación y Certificados

Pueden hacer la consulta utilizando la CURP de la o el alumno y la clave de la escuela (CCT).

Capture los datos de su hija o hijo y dé clic en Buscar.

Para buscar la información de la escuela dé clic en la opción: ¿No conoces el CCT de tu escuela? Búscalo aquí

# Consulta de boletas de evaluación y certificados

| 1 Búsqueda por Clave Única de Registro de Població | n (CURP)                                                                  |
|----------------------------------------------------|---------------------------------------------------------------------------|
| Clave Única de Registro de Población (CURP)*:      | Clave de centro de trabajo (CCT)*:                                        |
| CURP                                               | Clave de centro de trabajo (CCT)                                          |
|                                                    | ¿ <u>No conoces el CCT de tu escuela? búscalo aquí</u><br>Buscar <b>Q</b> |

## Consulta y descarga de la Boleta de Evaluación y Certificados

También pueden hacer la búsqueda con los datos de la o el estudiante y la clave (CCT) de la escuela.

Complete el formulario con los datos de su hija o hijo y dé clic en Buscar.

Para buscar la información de la escuela dé clic en la opción: ¿No conoces el CCT de tu escuela? Búscalo aquí

2.- Búsqueda por datos

| Nombre(s)*:                  |                 | Primer apellido*:                            | Segundo apellido:           |  |
|------------------------------|-----------------|----------------------------------------------|-----------------------------|--|
| Ingresa tu nombre(s)         |                 | Ingresa tu primer apellido                   | Ingresa tu segundo apellido |  |
| Sexo*:                       |                 | Fecha de nacimiento*:                        | Lugar de nacimiento*:       |  |
| Selecciona tu sexo           | •               | Ej. dd/mm/aaaa                               | Lugar de nacimiento         |  |
| Clave de centro de trabajo ( | CCT)*:          |                                              |                             |  |
| Clave de centro de trabajo   | (CCT)           |                                              |                             |  |
|                              | <u>No conoc</u> | <u>es el CCT de tu escuela? búscalo aquí</u> |                             |  |
|                              |                 | Buscar <b>Q</b>                              | ]                           |  |

4

## Descarga de la Boleta de Evaluación y Certificados

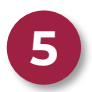

5 Aparecerá la siguiente pantalla:

## Consulta de boletas de evaluación y certificados

Información El resultado de tu búsqueda encontró los siguientes documentos.

Descargar boleta 🔳

Descargar certificado 🏶

Regresar a consulta de boletas

## Descarga de la Boleta de Evaluación y Certificados

6

Elija el documento que desea descargar y en la parte inferior de la pantalla podrá visualizar su archivo en PDF.

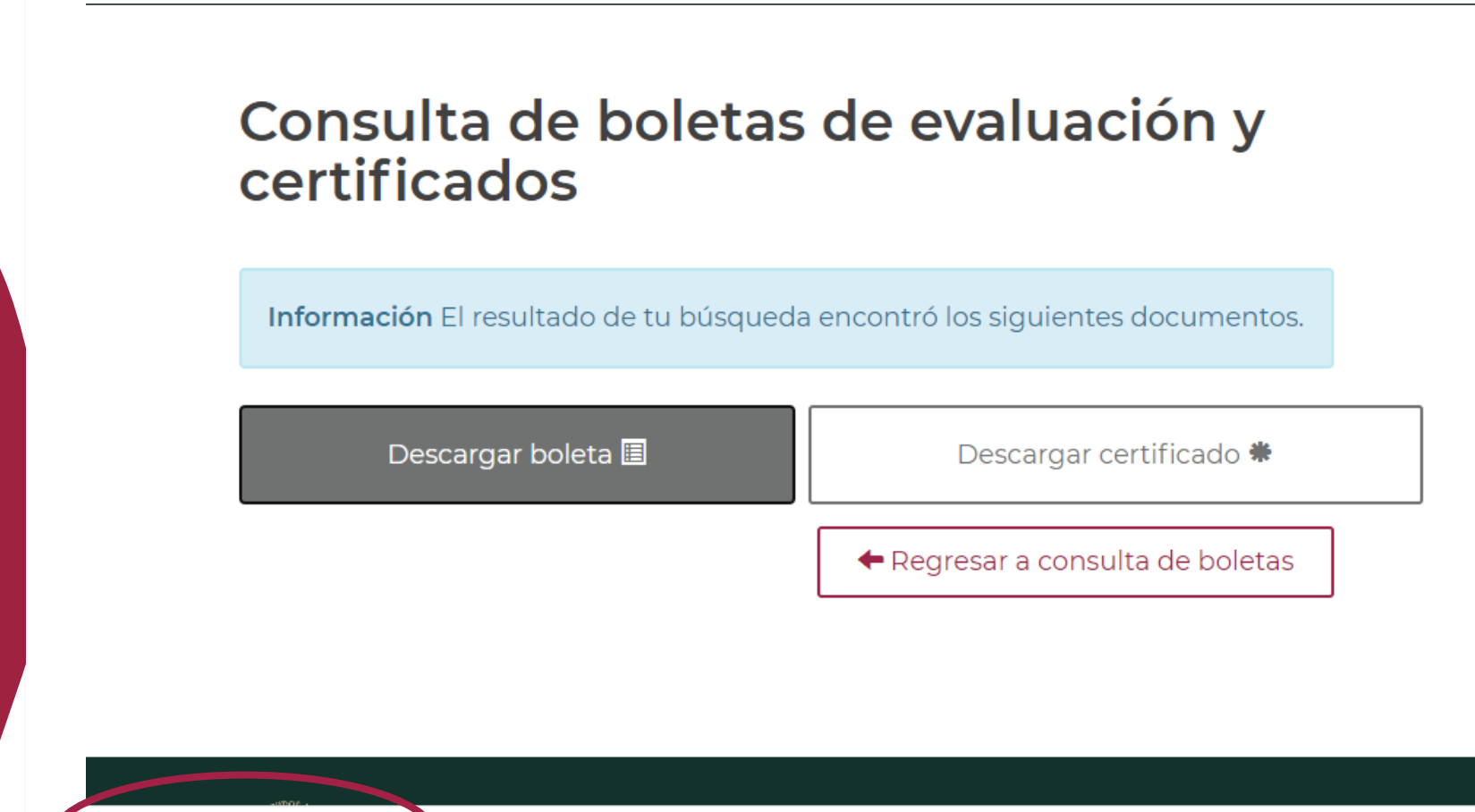

### Boleta de Evaluación

Una vez que descargó la boleta electrónica de su hija o hijo, guarde el archivo para su expediente e impresión.

| EDUCACIÓN<br>ECONTANIA DE EXECUTIVO NACIONAL<br>BOLETA DE EVALUACIÓN<br>344 GRADO DE EDUCACIÓN SECUNDARIA CICLO ESCOLAR 2019-2020 |                       |                  |               |                |                                        |   |  |  |  |
|----------------------------------------------------------------------------------------------------|-----------------------|------------------|---------------|----------------|----------------------------------------|---|--|--|--|
| DATOS DEL ALUMNO                                                                                                    |                       |                  |               |                |                                        |   |  |  |  |
| ELIZALDE                                                                                                    | COMEZ                 |                  |               | MARCOS FERNAND | DO EIGM050623HDFLMRA4                  |   |  |  |  |
| PRIMER APELLIDO                                                                                                    | )                     | SEGUNDO APELLIDO | 0             | NOMBRE[5]      | CURP                                   |   |  |  |  |
| DATOS DE LA ESCUELA                                                                                                    |                       |                  |               |                |                                        |   |  |  |  |
| ESCUELA SECUN                                                                                                    | IDARIA ANEXA A L      | A NORMAL SUPER   | IOR DE MÉXICO | E              | MATUTINO 09DES10000                    |   |  |  |  |
|                                                                                                    | NUMBER DE             | CAESCORDA        |               | GHUPO          | TONIO CLI                              |   |  |  |  |
| ABIONATURAS/ÜREAS                                                                                                    | PERODOS DE EVALUACIÓN |                  |               |                | TECNOLOGÍA                             |   |  |  |  |
| ESPAÑOL III                                                                                                    | 9                     | 7                | 10            | 8.6            | PREPARACION V CONSERVACIO<br>ALIMENTOS |   |  |  |  |
| MATEMÁTICAS III                                                                                                    | 10                    | 10               | 10            | 10             | ARSTENCIA<br>Calendario Boular 190     | 0 |  |  |  |
| SEGUNDA LENGUA:<br>INCLÉS III                                                                                                    | 9                     | 8                | 10            | 9.0            | Additionalise                          | - |  |  |  |
| CIENCIAS III<br>(ÉNFASIS EN QUÍMICA)                                                                                              | 9                     | 10               | 10            | 9.6            |                                        |   |  |  |  |
| HISTORIA II                                                                                                    | 9                     | 9                | 10            | 93             | 9.4 9.4                                | _ |  |  |  |
| FORMACIÓN<br>CÍVICA V ÉTICA II                                                                                                    | 9                     | 9                | 10            | 93             | ™ periodo<br>2ª periodo                |   |  |  |  |
| TECNOLOGÍA                                                                                                    | 10                    | 10               | 10            | 10             | 3° pariado                             |   |  |  |  |
| EDUCACIÓN FÍSICA                                                                                                    | 10                    | 10               | 10            | 10             |                                        |   |  |  |  |
| ARTES<br>MÚSICA                                                                                                    | 10                    | 8                | 10            | 9.3            | FOLIO BF09209099082                    |   |  |  |  |

Autoridad educative: VICTORIA NORMA ANGÉLICA BAUTISTA LÓPEZ, JEFA DE DEPARTAMENTO DE CONTROL ESCOLAR

No. certificado autoridad educativa: 00001000000405770257

#### Certificado electrónico

8

Si usted descargó el Certificado de su hija o hijo, guarde el archivo para su expediente e impresión.

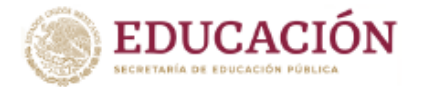

SISTEMA EDUCATIVO NACIONAL AUTORIDAD EDUCATIVA FEDERAL EN LA CIUDAD DE MÉXICO CERTIFICADO DE EDUCACIÓN SECUNDARIA

La Dirección General de Operación de Servicios Educativos, CERTIFICA que GENESIS JACTIEL ARROYO GARCIA, con CURP AOGG050305MDFRRNA8, cursó y acreditó la Educación Secundaria de acuerdo al Plan y Programas de Estudio vigentes, en ESCUELA CÉSAR A. RUIZ, con Clave de Centro de Trabajo 09DES0001G, con el promedio final que se indica, según constancias que obran en el archivo de Control Escolar.

**PROMEDIO FINAL:** 

NUEVE PUNTO CINCO

El presente documento de certificación se expide en Cuauhtémoc, Ciudad de México a los diecinueve días del mes de junio de dos mil veinte.

9.5

Autoridad educativa: RENÉ MARIO FRANCO RODRÍGUEZ, DIRECTOR GENERAL.

No. certificado autoridad educativa: 00001000000406752169

Sello digital autoridad educativa:

dd2991jBAvXAWdhCwa9y8yY8df6VMUDp6WnqPevqWK4qECyl6gmoOXR7Znt/ceC4b6tN0NQTT34MgtAZDmDZ96q/f2lRUO4EOb2gWK4C5/8VWjY231f5r/MZ1J4twq6/27KyXfsu/6pc80 SG/NLehJiYgreR4VKe0nDSHNgKTK43iBRrqDz89///7PQT+OdX7CrjOu3BQf9e9SDvKqq2qkuttspgbP/k8ttSJckn2kr2DgCliNVzqLWiP406LvysotxfTBqtX/6bVG6+ArRsglFKz0jgM6Od9YFt aXLok7GdlostBIVA0Bvlh/mQ0xtoSOzf0WmOm3InBZfA==

Fecha y hora de timbrado: 29/06/2020 01:19:14

Sello digital SEP:

DMXQw3BN8yp6CkT8ffshRlkgikG(cvTlQEleESm2W0pJd+PAxAnXYe6Ro4)7DP0qhwE+y8aA9uYfiuDYhNqbh3/PCv0VvzvgXQurc4UYD3OmHiA8RKYCQDEvt30QS3j6UEaile/WAmy0xpgr ZQMtihOdncAex72lyFF5/MnB8cPS0HEV2WB3z+UuxKCopWEoNPqVp5QEDKWzcMrzaD0ETCIKZUq5Vbpl7oTJb3S5q8hetw63MIqdREvyCixA9RsLwK/KbKhKEgaMHilBsBPUlbsD+7G mCQe+2MN8BD3Ys/w0Cfhkmx/rz2RzqCfrAuInHybOYwidJB3D2VJvw2Q==

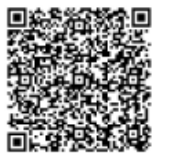

Con fundamento en lo dispuesto por el articulo 141 de la Ley General de Educación, los certificados de estudios expedidos por instituciones del Sistema Educativo Nacional, tienen validez en la República Mexicana sin necesidad de trámites adicionales de autenticación o legalización, favoreciendo el tránsito del educando por el Sistema Educativo Nacional.

El presente documento electrónico, su integridad y autoria se podrá comprobar en: www.controlescolar.aefcm.gob.mx/valida o por medio del código QR.

FOLIO 2b52826a-625b-440f-9d64-bae18bbf9638

## Descarga mediante la aplicación o módulo QR a un dispositivo móvil o celular

- Descargar la aplicación o Módulo QR de su preferencia en su dispositivo móvil a través de Internet.
- 2. Abrir la aplicación QR en el dispositivo móvil.
- 3. Ubicar en el certificado el cuadro del Módulo QR.
- 4. Esperar a que la aplicación lea la información.

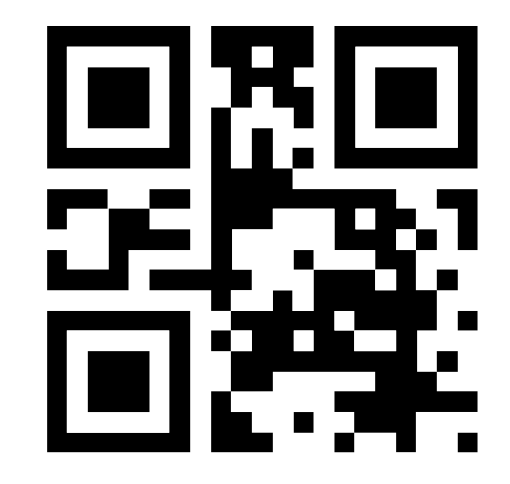

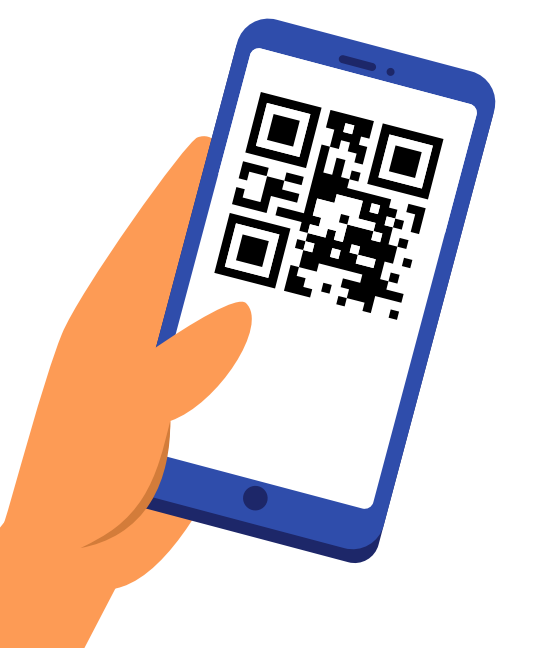